# Schnittstelle: HRworks (Optional)

Sie haben die Möglichkeit, eine Schnittstelle zu HRworks herzustellen.

#### Voraussetzung

- Zugang zu MEP24web
- Zugang zu HRworks

#### Was wird übertragen?

| Von MEP24web zu HRworks: | Istzeiten (Beginn und Ende der Arbeitszeiten) |
|--------------------------|-----------------------------------------------|
| Von HRworks zu MEP24web: | Fehlzeiten (Urlaub, Krankheit etc)            |

# Schnittstelle anbinden

#### In HRworks:

1. Grundlagen -> Integrationen -> HRworks-API

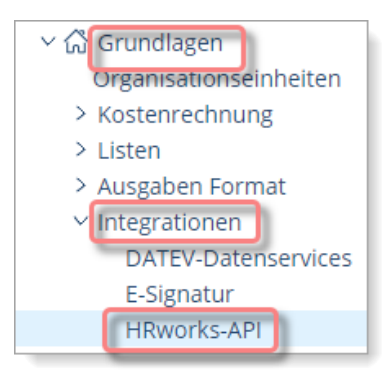

 Reiter: Schlüsselpaare -> Neues Schlüsselpaar -> im sich öffnenden Fenster, klicken Sie auf "Download" um die Text-Datei mit Access und Secret Access Key an einem sicheren Ort zu speichern

| Schlüsselpaare      | Schlüsselpaar-Vor |
|---------------------|-------------------|
| Neues Schlüsselpaar | Vorlage : Default |

Die Access Key und Secret Access Key werden für MEP24web benötigt. Mehr dazu im nächsten Schritt.

#### In MEP24web:

1. Konfiguration -> Einstellungen -> Reiter: Schnittstellen

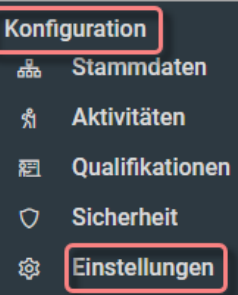

#### 2. "HRWorks: Aktiv?" auf "Ja" setzen -> Access Key und Secret Access Key eintragen

| Aligemein                        | Mitarbeiterportal                           | Urlaubsmodelle | Schnittstellen | Felder                      | Experten                           | Felertage          | Lizenzen |
|----------------------------------|---------------------------------------------|----------------|----------------|-----------------------------|------------------------------------|--------------------|----------|
| Personio: A                      | ktiv?                                       |                |                | HRWorks:                    | Aktiv?                             |                    |          |
| Aktiviert die S<br>und übermitte | Schnittstelle zu Personio<br>elt Fehlzeiten | Nein           | ~              | Aktiviert die<br>und übermi | e Schnittstelle<br>ttelt Fehlzeite | e zu HRWorks<br>en | Ja v     |
| HRWorks: A                       | AccessKey                                   |                |                | HRWorks:                    | SecretAcc                          | essKey             |          |
| HOHmLek                          | 4locfzskae0R                                |                |                | [······                     |                                    | • ()               |          |
| Flying Phar                      | macist: Aktiv?                              |                |                |                             |                                    |                    |          |
| Aktiviert die S<br>Pharmacist    | Schnittstelle zu Flying                     | Nein           | ~              |                             |                                    |                    |          |

3. Änderungen übernehmen Änderungen übernehmen

### Personalnummern in beiden Systemen hinterlegen

#### In HRworks:

1. Personen -> Personen

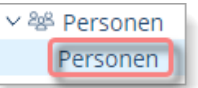

 Rechtsklick auf den gewünschten Mitarbeiter -> über Schnellzugriff schweben und anschließend auf Stammdaten klicken

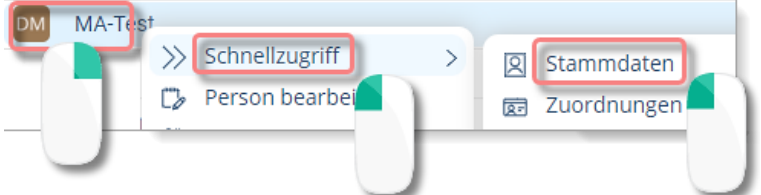

- 3. Reiter: **Person** -> Persönliche Daten: Personalnummer eintragen Personalnummer:
- 4. Speichern

Speichern

In MEP24web:

1. Konfiguration -> Stammdaten -> gewünschten Mitarbeiter auswählen

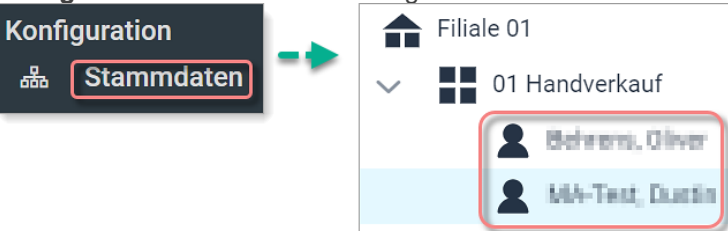

2. im Nebenfeld Mitarbeiter bearbeiten -> Reiter Stamm: Personalnummer eintragen -> Übernehmen

| Mitarbeiter bearbeiten | -> | Stamm      | Bemerkung | Sozialauswahl | Erweite | rt Status                                                         | Ampelkonto   | Benutze | er        |
|------------------------|----|------------|-----------|---------------|---------|-------------------------------------------------------------------|--------------|---------|-----------|
|                        | ,  | Nachname   |           |               |         | Vorname •                                                         |              |         |           |
|                        |    | Abkürzung  |           |               |         | Geschlecht                                                        |              |         |           |
|                        |    |            |           |               |         | <unbestimr< th=""><th>nt&gt;</th><th></th><th>~</th></unbestimr<> | nt>          |         | ~         |
|                        |    | Personalnu | nmer      |               |         | Sozial-Versich                                                    | erungsnummer |         |           |
|                        |    |            |           |               |         |                                                                   |              |         |           |
|                        |    |            |           |               |         |                                                                   | Überne       | hmen    | Schließen |

## Fehlzeiten beider Systeme verknüpfen

#### In HRworks (Admin-Ebene)

Für allgemeine Abwesenheiten (Urlaub, Überstundenabbau, Mutterschutz etc.):

1. Zeitwirtschaft -> Abwesenheiten -> Abwesenheitsarten

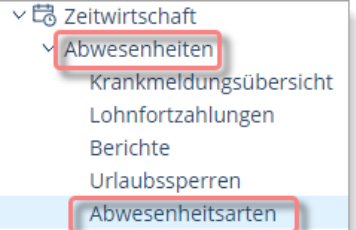

2. den Wert, der in Spalte "**Schlüssel**" steht, muss in MEP24web als "**Import-Schlüssel**" hinterlegt werden.

| Name<br>bzw.<br>Übers | Name         | $\uparrow$ | Farbe   | Schlüssel |
|-----------------------|--------------|------------|---------|-----------|
| ##DataPar             | Elternzeit   |            | #6665B2 | MU        |
| ##DataWe              | Hochzeit     |            | #D24FA4 | но        |
| ##DataAnn             | Jahresurlaub |            | #009F77 | JA        |

#### Für Krankheitsfehlzeiten:

1. Zeitwirtschaft -> Abwesenheiten -> Krankheitsarten

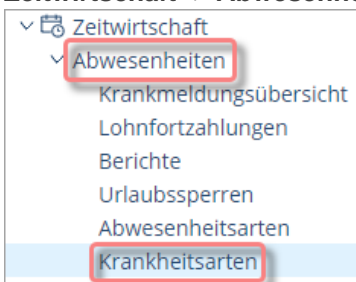

2. den Wert, der in Spalte "**Schlüssel**" steht, muss in MEP24web unter "**Import-Schlüssel**" hinterlegt werden.

| Name bzw. Übersetzungsschlüssel          | Name                                   | Farbe   | Schlüssel |  |
|------------------------------------------|----------------------------------------|---------|-----------|--|
| ##DataSicknessWithSicknessCertificate    | Krankmeldung mit AU                    | #EE4C4C | КМА       |  |
| ##DataSicknessWithoutSicknessCertificate | Kurzerkrankung ohne AU                 | #EE4C4C | КОА       |  |
| ##DataSicknessWithinTheFirst28DaysOfE    | Krankheit innerhalb der ersten 28 Tage | #EE4C4C | К28       |  |
| ##DataSicknessDuringReintegration        | Krankheit während Wiedereingliederung  | #EE4C4C | KWW       |  |
| ##DataSicknessWithoutSickPay             | Krankheit ohne Lohnfortzahlung         | #EE4C4C | KOL       |  |
| ##DataSicknessOfChild                    | Krankheit eines Kindes                 | #EE4C4C | КЕК       |  |

#### In MEP24web

1. Konfiguration -> Aktivitäten

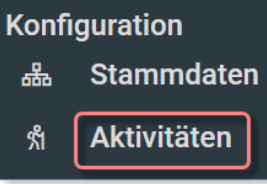

2. bei der gewünschten Fehlzeit auf den blauen Bearbeitungsbutton klicken

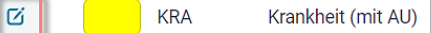

3. den Schlüssel von HRworks im Feld Import-Schlüssel eintragen -> Übernehmen Aktivität ändern

| Name                                                      | Kürzel                                                 |
|-----------------------------------------------------------|--------------------------------------------------------|
| Krankheit (mit AU)                                        | KRA                                                    |
| Farbe •                                                   | Verhält sich wie                                       |
|                                                           | ✓ Fehlzeit (ganztägig) ✓                               |
| Import-Schlüssel                                          | Bearbeitungs-Schlüssel                                 |
| KMA                                                       |                                                        |
| Mitarbeiter-Portal auswählbar                             | Erlaubnis erforderlich                                 |
| Soli die Fehizeit im Mitarbeiter-Portal angezeigt werden? | Soll die Fehlzeit über Felertage gelegt werden können? |
| Urlaubsbuchungen                                          |                                                        |
| Nein                                                      | ~                                                      |
| Soll sich die Fehlzeit auf das Urlaubskonto auswirken?    |                                                        |

## Arbeitsstunden-Konto:

Stellvertretungen Einstellungen

Damit die Ist-Zeiten übertragen werden können, muss die Zeiterfassung in HRworks für die Mitarbeiter aktiviert sein, um so die Funktion "Arbeitsstunden" anzeigen zu lassen.

#### Gehen Sie, wie folgt vor:

1. Personen -> Personen -> Doppelklick auf den gewünschten Mitarbeiter

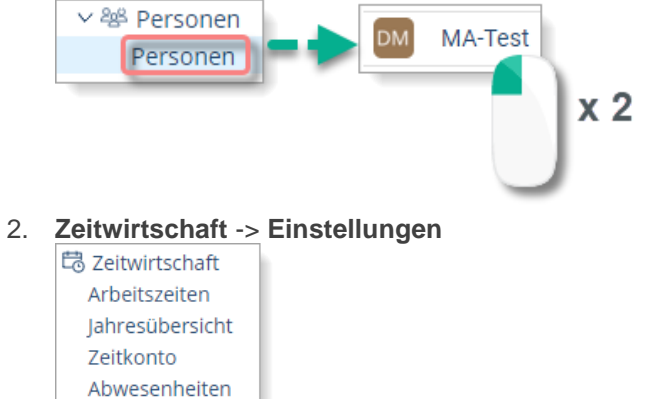

3. Reiter: Allgemeine Einstellungen -> Zeiterfassungsart: Wählen Sie eine Art aus (z.B. Standard Zeiterfassung) -> Speichern

| Allgemeine Einstellungen       | Planung Zeiterfassungsarten             |
|--------------------------------|-----------------------------------------|
| Speichern<br>Zeiterfassungsart | Standard Zeiterfassungsart - 2 Wochen 🗸 |

### Fehlzeit sowie Istzeit eintragen

Nun können Fehlzeiten in HRworks, und Istzeiten in MEP24web eingetragen werden. Beachten Sie, dass die Synchronisierung jeweils zur vollen Stunde (z.B. 12:00, 13:00) erfolgt.

#### Fehlzeit von HRworks zu MEP24web übertragen

1. Personen -> Personen -> Doppelklick auf den gewünschten Mitarbeiter

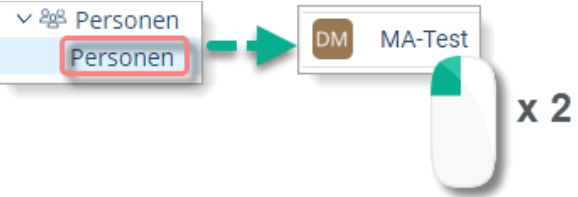

2. Zeitwirtschaft -> Abwesenheiten

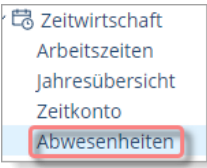

3. Neue Abwesenheit -> Abwesenheitsart sowie das Datum anpassen -> Speichern

| Urlaubsta<br>Verfügbar aktuelles Jahr (2) | Abwesenheit erste                                               | llen                                                                                        |                                              |                                                              | ×                                                               |
|-------------------------------------------|-----------------------------------------------------------------|---------------------------------------------------------------------------------------------|----------------------------------------------|--------------------------------------------------------------|-----------------------------------------------------------------|
| Neue Abwesenheit Krank m<br>Beginn Datum  | Abwesenheitsart :<br>Status :<br>Beginn Datum :<br>Ende Datum : | Jahresurlaub           ✓Geprüft, OK           19.04.24           ➡ <> Fr           19.04.24 | Halber Tag vormittags Halber Tag nachmittags | Ungeplante<br>Tage<br>28<br>Urlaubstage<br>1<br>Kalendertage | Zeitkonto<br>-65:15<br>Stunden<br>0.0<br>Rest-Stunden<br>-65:15 |
| Do, 18.04.24<br>Mi, 17.04.24              | Bemerkung :                                                     |                                                                                             |                                              | Resttage<br>27                                               |                                                                 |
|                                           | ✓ Stellvertreter                                                |                                                                                             |                                              |                                                              |                                                                 |
|                                           |                                                                 | Speichern                                                                                   | Abbred                                       | hen                                                          |                                                                 |

Kannst du hier unter dem Bild bitte mittig schreiben "Fehlzeiten werden nur übertragen, wenn der Status auf "Geprüft, OK" steht. Eventuell in etwas kleinerer Schriftgröße, als "Tooltip" zum Bild quasi.

#### Ergebnis:

In MEP24web werden die Fehlzeiten automatisch eingetragen.

| 01         | 08:00 17:00 | 01  | 08:00 17:00 | 01 |
|------------|-------------|-----|-------------|----|
| <u>URL</u> | Urlaub      | URL | Urlaub      | 01 |

Wenn man mit der Maus über die Fehlzeit schwebt, sieht man, dass die Fehlzeit vom Benutzer "Schnittstelle" hinterlegt wurde. Das bitte noch erwähnen und ein Bild davon hinzufügen. Istzeit von MEP24web zu HRworks übertragen

- 1. **Planung -> Zeitkonto ->** Mitarbeiter auswählen
- 2. klappen Sie die entsprechende Kalenderwoche auf. der Rest kann gelöscht werden. Uns interessiert an dieser Stelle lediglkich, dass die Werte im Zeitkonto an HRworks übertragen werden.

| Datum       |      |       | Vertrag           | AZ-Pla |        |       | AZ-Ist          | AZ-D |           |            |               |         |
|-------------|------|-------|-------------------|--------|--------|-------|-----------------|------|-----------|------------|---------------|---------|
| > KW 14 01. | .04. |       | 40h 0m            |        | 40h 0m | Úm    | 43h Um          |      | 31        | 1 Um       | 5h U          | m       |
| > KW 15 08. |      |       |                   |        |        |       |                 |      |           |            |               |         |
| ✓ KW 16 15. |      |       |                   |        |        |       | 32h Om          |      |           |            |               |         |
| Datum       | Abt. | Plan  |                   |        | Abt.   | lst   |                 |      | AZ<br>Tag | AZ<br>kum. | AZ<br>Vertrag |         |
| 15.04. Mo.  | ΗV   | 08:00 | 0 - 17:00 (1h 0m) |        | ΗV     | 10:00 | · 19:00 (1h 0m) |      | 8h 0m     | 81         | Om Om         | Cí<br>× |
| 16.04. Di.  | ΗV   | 08:00 | 0 - 17:00 (1h 0m) |        | HV     | 08:00 | 17:00 (1h 0m)   |      | 8h 0m     | 16h 0      | m -24h 0m     | g       |

3. das muss hier nicht erwähnt werden. Das geht zu sehr in die Tiefe. Uns interessiert nur, dass die Werte im Zeitkonto an HRworks übertragen werden.

#### Ergebnis:

In HRworks wird die Arbeitszeit angepasst.

**Personen** -> **Personen** -> Doppelklick auf den gewünschten Mitarbeiter -> **Zeitwirtschaft** -> **Abwesenheiten** -> die gewünschte KW aufklappen.

| Arbeitszeiten  | /on                     | MA-Test (       | )                   |
|----------------|-------------------------|-----------------|---------------------|
| ← April 丶      | <ul><li>2024 </li></ul> | → Neue          | Arbeitszeit Sp      |
| Тад            | Beginn<br>Uhrzeit       | Ende<br>Uhrzeit | Erfasste<br>Stunden |
| ∨ KW 15        |                         |                 | 35:30               |
| So, 14.04.24   |                         |                 | 0:0                 |
| Sa, 13.04.24   | _                       |                 | 0:0                 |
| > Fr, 12.04.24 | 8:00                    | 17:30           | 8:3                 |
| > Do, 11.04.24 | 8:00                    | 17:00           | 8:0                 |

Hier bitte einen Screenshot nehmen, der die gleichen Daten und Werte hat. Verwirrt den Kunden womöglich, wenn die Werte auf den beiden Screenshots nicht übereinstimmen.

## Übertragungszeiträume:

| Fehlzeiten: | <ul> <li>ausgehend vom heutigen Tag ab dem 1. des aktuellen Monats</li> <li>5 Monate in die Vergangenheit</li> <li>7 Monate in die Zukunft</li> </ul> |
|-------------|----------------------------------------------------------------------------------------------------|

Bei der ersten Übertragung werden rückwirkend 12 Monate übertragen.